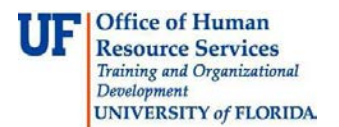

## Previewing and Routing an Invoice from the Inbox

This guide is designed for reviews and approvers in myUF Payment Solutions to complete the process described below, you must have the UF\_SY\_BUSUNIT\_UFLOR role *and* either the UF\_AP\_Reviewer *or* UF\_AP\_Approver security role in myUFL. For a complete coverage of content and skills related to myUF Payment Solutions, please see the appropriate online course for your role in the system: PST967 myUF Payments for Reviewers or PST970 myUF Payments for Approvers.

To access myUF Payment Solutions, use the following steps:

- Visit <u>http://my.ufl.edu</u>
- Click the Access myUFL button
- Enter your GatorLink username and password
- Click the Login button
- Click Main Menu > My Self Service > myUF Payment Solutions

While in the Inbox, you may preview invoice details and route the invoice to another user in the system.

1. Click the **Invoice Details** button next to a particular invoice. The page that displays contains several helpful sections for a quick reference:

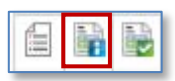

- ✓ Invoice Details
- ✓ Allocations
- ✓ Matched
- ✓ Workflow Status
- ✓ Activity Transitions
- ✓ Workflow History and Comments
- 2. When you look at the Invoice Image, you can:
  - Check the Invoice Details section for Total Amount, Vendor, PO Number, and Department ID.
  - Check the **Allocations** section for ChartFields entered in a Check Request or added to the invoice.
  - Check the **Matched** section for the matched purchase order information such as PO number, Quantity, Unit Price, Amount, etc.
  - Check the **Workflow Status** to see if this item was approved and Exported to myUFL for payment. Exporting is an overnight process.
  - Check the Activity Transitions to find out where the invoice is in the system. For example, you can view the User Name, the Queue Entry Date (the date it entered the myUF Payments system) and Workflow Status.
  - Check the **Workflow History and Comments** to view the history of the invoice in the system.

Office of Human Resource Services Training and Organizational Development UNIVERSITY of FLORIDA.

| nvoice Details          |             |             |                           |          |         |                  |              |       |                           |             |             |        |         |            |              |                 |          |           | Print       | -    |
|-------------------------|-------------|-------------|---------------------------|----------|---------|------------------|--------------|-------|---------------------------|-------------|-------------|--------|---------|------------|--------------|-----------------|----------|-----------|-------------|------|
| COR360 Vous             | cher Number | : 102       | 41806                     |          |         |                  |              |       |                           |             | Check Nur   | mber:  |         | 700        | 0716532      |                 |          |           |             |      |
| Invoice Number: TP62774 |             |             |                           |          |         |                  |              |       | 3                         | Check Date: |             |        |         | 0/2015     |              |                 |          |           |             |      |
| Invoice Date: 4/3/2015  |             |             |                           |          |         |                  |              |       | Immediate Payment Option: |             |             |        |         |            |              |                 |          |           |             |      |
| Amount: 62.25           |             |             |                           |          |         |                  |              |       | Tax:                      |             |             |        |         | 0.0        | 0            |                 |          |           |             |      |
| Department ID: 16120100 |             |             |                           |          |         |                  |              |       |                           |             | PO Number:  |        |         | 150        | 1500363770   |                 |          |           |             |      |
| Vendor Numb             | eri         |             |                           |          |         |                  |              |       |                           |             |             |        |         |            |              |                 |          |           |             |      |
| Vendor Addre            | 1881        |             |                           |          |         |                  |              |       |                           |             |             |        |         |            |              |                 |          |           |             |      |
| Payment Ten             | ms:         |             |                           |          |         |                  |              |       |                           |             |             |        |         |            |              |                 |          |           |             |      |
| locations               |             |             |                           |          |         |                  |              |       |                           |             |             |        |         |            |              |                 |          |           |             |      |
|                         |             |             |                           |          |         |                  |              | Sourc | æ                         |             | PC          |        |         | 1          |              |                 |          | - 41      |             |      |
| Business Amo            | ant         |             |                           | Program  | m       |                  | Budget       | of    | Flex                      |             | Bus         | iness  | Project | t Activity | Resource     | Resour          | ce Reso  | urce V    | /oucher     |      |
| Unit                    | (5) Depart  | ment        | Fund                      | Code     | Act     | count            | Reference    | Fund  | s Code                    | Cris        | UFID Unit   | t :    | ID      | ID         | Type         | Catego          | ry Subci | ategory 0 | Description |      |
| 5                       | 0.00        |             |                           |          |         |                  |              |       |                           |             |             |        |         |            |              |                 |          |           | 1           |      |
| io records exist        |             |             |                           |          |         |                  |              |       |                           |             |             |        |         |            |              |                 |          |           |             |      |
| latched                 |             |             |                           |          |         |                  |              |       |                           |             |             |        |         |            |              |                 |          |           |             |      |
|                         |             |             |                           |          | U       | hit              |              |       |                           |             |             | Unit   |         |            |              |                 |          |           |             | Sou  |
| 1965292005              | 222         | Line        | Item                      |          | P       | rice             | Tax Amou     | nt    | 1000000                   | Gty         | Invoice     | Price  | Tax     | Business   | Conserver of | 1000            | Program  | Account   | t Budget    | of   |
| Level Type              | PO#         | *           | Descr                     | iption   | City (S | 51               | (\$) (\$)    | UM    | Multiplie                 | r Ava       | il Qity     | (\$)   | (\$)    | Unit       | Departmen    | t Fund          | Code     | Code      | Reference   | Fund |
| 100% Receipt            | 1500363770  | 2           | HP Zx<br>44 Spt<br>Spinde | are<br>e | 1 6     | 2.25             | 62.25        | EA    | 1                         | 0           | 1           | 62.25  | 5 0     | UPLOR      | 16120100     | 101             | 1100     | 761100    | CRRNT       |      |
| Vorkflow State          | 15          |             |                           |          |         |                  |              |       |                           |             |             |        |         |            |              |                 |          |           |             |      |
| Status:                 | in F        | Toces       |                           |          |         |                  |              |       |                           |             | Auto Com    | pleted | i       |            | N            |                 |          |           |             |      |
|                         |             |             |                           |          |         |                  |              |       |                           |             | Auto Com    | pleted | date:   |            |              |                 |          |           |             |      |
|                         |             |             |                           |          |         |                  |              |       |                           | 3           | Straight-Tr | hrough | h Proce | ssed:      | N            |                 |          |           |             |      |
|                         |             |             |                           |          |         |                  |              |       |                           | 3           | Straight-TI | hrough | h Proce | ased date  | ÷            |                 |          |           |             |      |
| Final Approve           | er:         |             |                           |          |         |                  |              |       |                           | - 1         | Exported:   |        |         |            | N            |                 |          |           |             |      |
| Final Approve           | er date:    |             |                           |          |         |                  |              |       |                           | -           | Exported (  | Date:  |         |            |              |                 |          |           |             |      |
| ctivity Transi          | tions       |             |                           |          |         |                  |              |       |                           |             |             |        |         |            |              |                 |          |           |             |      |
| User Name Activity      |             | Days Queued |                           |          |         | Queue Entry Date |              |       | 9                         | ueue I      | xit Date    |        | To Us   | ser A      | ction W      | Vorkflow Status |          | R         | noes        |      |
|                         | Approval    |             |                           |          |         | Apr 2            | 4 2015 2 33  | PM    |                           |             |             |        |         | 1          |              |                 |          |           |             |      |
| lorkflow Histo          | ory         |             |                           |          |         |                  |              |       |                           |             |             |        |         |            |              |                 | Ē        | Show      | Notes Only  |      |
| NOTATION HISO           |             | Date Added  |                           |          |         |                  | Activity Eve |       |                           |             | nt Desc     |        |         |            | ription U    |                 |          |           |             |      |
| Date Added              |             |             |                           |          | 1       | Activit          | ty           |       | Even                      | t .         |             |        | 1       | Descriptio | m            |                 |          |           | User        |      |

- 3. To route the invoice, click the **Route** button.
- 4. Click the dropdown menu to select the Route Type.
- 5. Click the Copy to User in Company list item.
- 6. Click the Route Item To dropdown menu for a list of users in myUF Payments.
- 7. Select a name from the list.
- 8. Enter a note in the **Comments** field.
- 9. Click the **OK** button.
  - Because you have routed the invoice to another user, the invoice no longer appears in your Inbox.

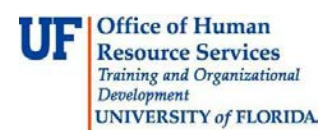

## If you need help with...

If you need help with technical issues, contact the UF Help Desk at 352-392-HELP or <u>helpdesk@ufl.edu.</u>

For further assistance, please contact University Disbursements at 392-1241 or email <u>Disbursements@ufl.edu</u>.